## Anleitung neue Bewilligung Parkplatz Standstrasse "Schüler / in BZA"

 In der Parkingpay-App bei <u>PLZ/Ort</u> <u>9320 Arbon</u> suchen und auswählen

| 16:45 <b>-</b>            | •1∥ 5G 819    |       |
|---------------------------|---------------|-------|
| 🔎 parkingpay              | Transaktionen | Konto |
| PLZ / Ort<br>9320 Arbon   |               |       |
| Zone / Parking <b>2</b> . |               |       |
| Parkvorgang               | P Bewilligu   | ng    |
| 비)) Ein-/Ausfahren        |               |       |
|                           |               |       |
|                           |               |       |
|                           |               |       |
|                           |               |       |
|                           |               |       |
|                           |               |       |
|                           |               |       |
| Pa                        | rking Ticket  |       |
|                           |               |       |

16:29 🕇 .11 5G 🔠 Zonen / Parkings 51 Friedhof, Rebenstrasse P 52 Kinderhaus, Bodmerallee P P 92 Parkplatz Weiherweg Sektor 1 / Altstadt 100 P 200 Sektor 2 / Hafen P Sektor 3 / Bergli-Quartier P 300 400 Blaue Zone ganze Stadt P 64 Berufsschulhaus PP 81 Schöntalstrasse P ►)P 65 Dreifachsporthalle ∕∉ø<mark>P</mark> Stacherholzstrasse P 62 )P 91 Strandbad Stacherholz Lehrer-PP )P 63 Stacherholz Sporthalle )P 61

3. Anschliessend **Bewilligung** anklicken

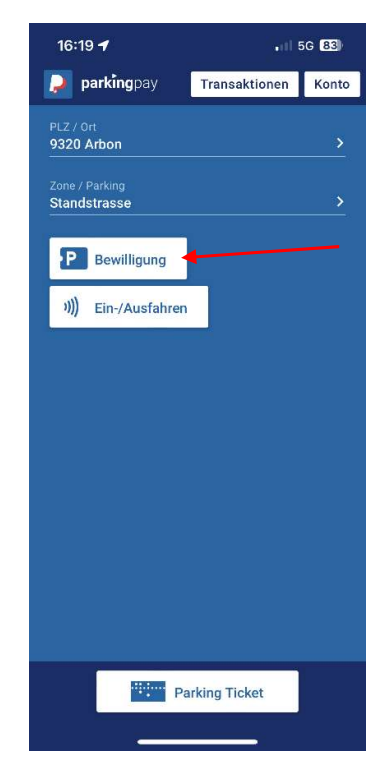

4. Bewilligungsart Schüler / in BZA auswählen

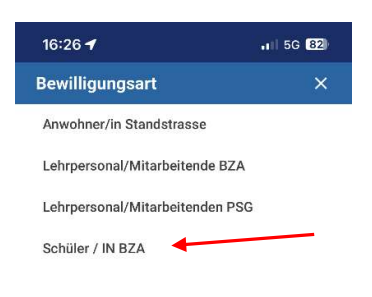

2. Bei Zone / Parking <u>Standstrasse</u> auswählen

5. Beim folgenden Hinweis auf weiter klicken

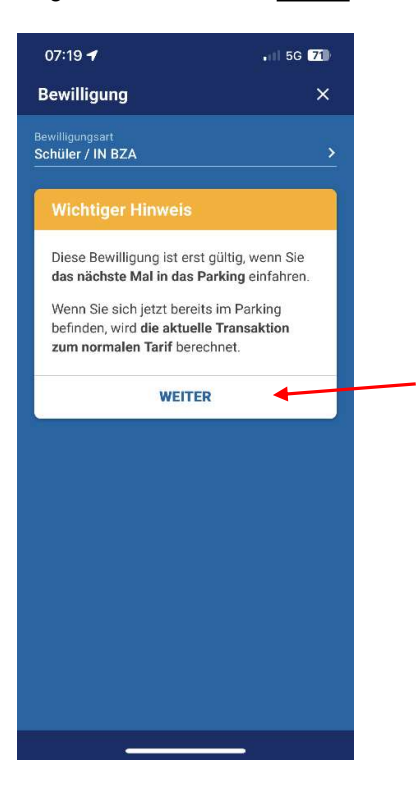

7. <u>Gewünschte Fahrzeuge</u> auswählen (max. 3) mit dem <u>X</u> oben rechts wieder schliessen

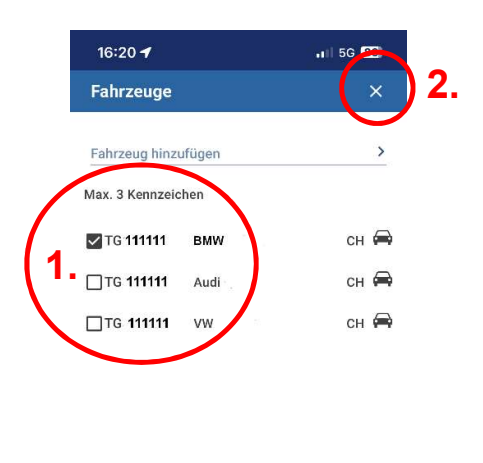

\_\_\_\_\_

6. Feld Fahrzeug auswählen

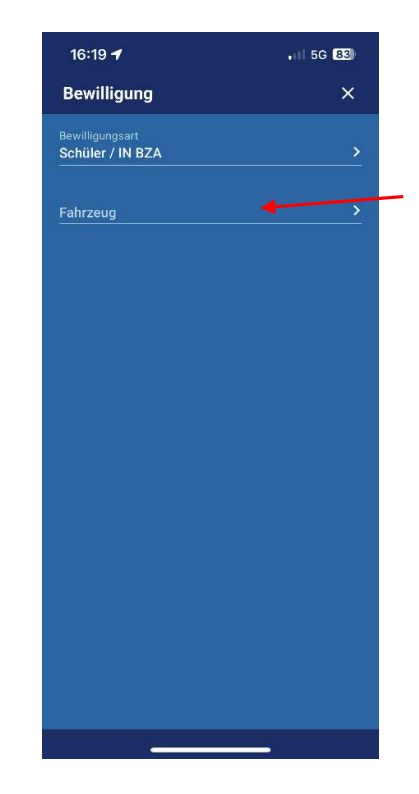

 E-Mail-Adresse, Mobilnummer und Klassenlehrkraft angeben und zum Schluss <u>Beantragen</u> anklicken

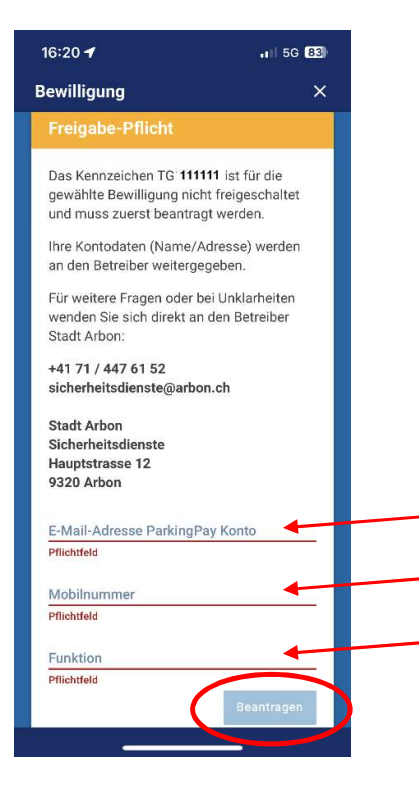

Die Bewilligung ist nun erst beantragt. Es folgt eine Mailbestätigung. Nachdem der Antrag von der Stadt Arbon freigegeben wurde, erhält man wiederum eine Mailbestätigung. Erst dann kann die Bewilligung gelöst/gekauft werden. Dazu ist wieder gleich vorzugehen wie bei Schritt 1-7 und am Schluss auf <u>Kaufen</u> klicken.

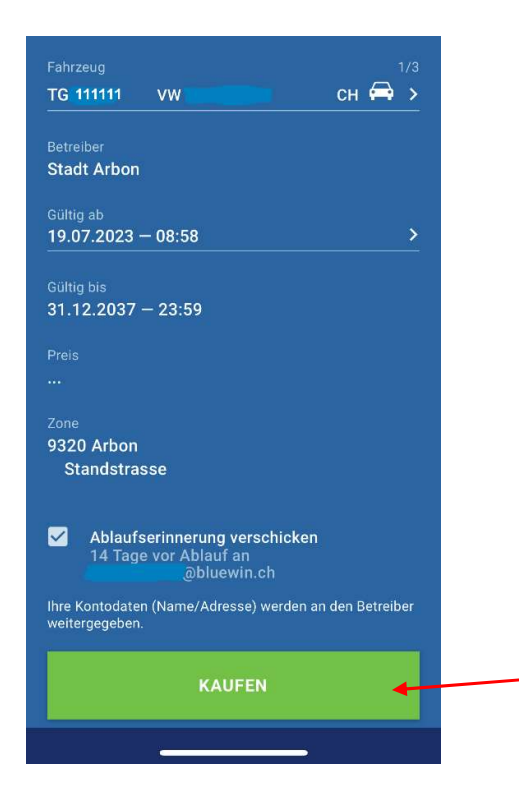

Die Bewilligung ist kostenlos, der vergünstigte Tarif von CHF 0.50 pro Stunde ist automatisch programmiert. Die Bewilligung ist maximal 4 Jahre gültig.